## 本文目录

- <u>爱普生I130驱动安装步骤?</u>
- epson打印机怎么在电脑上安装驱动?
- 爱普生打印机要安装多少位的驱动?
- <u>下载针式打印机驱动步骤?</u>
- 为什么我的爱普生打印机驱动程序安装不了?
- epson打印机需要驱动吗?

## 爱普生l130驱动安装步骤?

点击开始菜单,点击设备和打印机萊垍頭條

点击添加打印机萊垍頭條

点击添加本地打印机萊垍頭條

一般使用USB端口,非USB端口对应选择,点击下一步。垍頭條萊

没有较多的驱动,点击Windows Update更新。萊垍頭條

厂商选择Epson,打印机选中型号,点击下一步。垍頭條萊

默认打印机名称,点击下一步进行安装萊垍頭條

安装完成设置是否共享打印机,点击下一步萊垍頭條

设置为默认打印机,点击打印测试页测试能否正常打印,点击完成。 頭條萊垍

epson打印机怎么在电脑上安装驱动?

1.條萊垍頭

首先进入爱普生网站。找到驱动以及手册证书下载垍頭條萊

2.萊垍頭條

选择打印机的类型,勾选正确的打印机型号。 條萊垍頭

3.萊垍頭條

根据自己的电脑操作系统选择对应的软件版本点击下载。萊垍頭條

4.垍頭條萊

下载了LQ-630KII的驱动,双击运行。萊垍頭條

5.頭條萊垍

运行软件后会提示设置为默认打印机,点击确定按钮。萊垍頭條

6.萊垍頭條

安装过程中如果没有事先将打印机插入电脑,可以选择手动,驱动安装时USB先不要插上去,否则会出错,如果安装驱动后无法打印,请重新插拔USB线缆,使用系统自动生成的副本打印机进行打印。或尝试更换USB线缆。萊垍頭條

爱普生打印机要安装多少位的驱动?

进入爱普生官网,输入相应机型下载对应系统位数的驱动,比如WIN7-64位。

将打印机线连接到电脑

安装驱动,会自动识别新添加的设备,等待驱动安装完成。

进入打印机管理程序界面,打印测试页

测试页正茬打印后即可正常工作。

下载针式打印机驱动步骤?

1、在网上搜索关键词爱普生官网,点击进入爱普生官网。 頭條萊垍

2、找到驱动以及手册证书下载。萊垍頭條

3、选择打印机的类型,勾选正确的打印机型号。根据自己的电脑操作系统选择对 应的软件版本点击下载即可。萊垍頭條 4、下载完成后,双击运行该软件驱动。萊垍頭條

5、运行软件后会提示设置为默认打印机,点击确定即可。萊垍頭條

6、安装过程中如果没有事先将打印机插入电脑,可以选择手动插入。萊垍頭條

为什么我的爱普生打印机驱动程序安装不了?

安装方法:萊垍頭條

第一步:将打印机连接至主机,打开打印机电源,通过主机的"控制面板"进入到 "打印机和传真"文件夹,在空白处单击鼠标右键,选择"添加打印机"命令,打 开添加打印机向导窗口。选择"连接到此计算机的本地打印机",并勾选"自动检 测并安装即插即用的打印机"复选框。頭條萊垍

第二步:此时主机将会进行新打印机的检测,很快便会发现已经连接好的打印机, 根据提示将打印机附带的驱动程序光盘放入光驱中,安装好打印机的驱动程序后, 在"打印机和传真"文件夹内便会出现该打印机的图标了。萊垍頭條

第三步:在新安装的打印机图标上单击鼠标右键,选择"共享"命令,打开打印机的属性对话框,切换至"共享"选项卡,选择"共享这台打印机",并在"共享名"输入框中填入需要共享的名称,单击"确定"按钮即可完成共享的设定。萊垍頭條

epson打印机需要驱动吗?

需要驱动的,请您按以下步骤安装驱动:萊垍頭條

安装驱动之前要断开扫描仪和电脑的连接(请关闭杀毒软件和防火墙);插入随机 光盘,光盘运行后请选择"简易安装",如果光盘不能自动运行,请双击"我的电 脑"或"计算机"中的光盘图标进行安装;如果从网站下载的驱动,请先进行解压 缩,然后双击"SETUP"图标安装驱动程序;安装完成后使用USB电缆线将扫描仪 与计算机连接,并打开扫描仪电源(如果扫描仪有运输锁,打开扫描仪电源之前一 定要打开运输锁);双击"我的电脑"或"计算机",选择"管理"→"设备管理 器",查看"图像处理设备"中是否有所使用的扫描仪图标,如果有则说明驱动已 正确安装。垍頭條萊